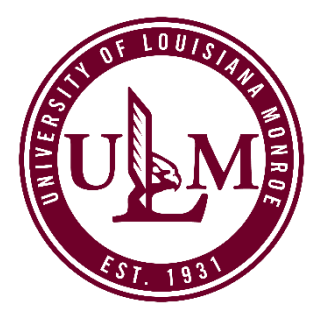

# HOW TO CREATE A ULM ADMISSIONS ACCOUNT

To apply for most ULM academic programs, you must first create an Admissions Account on ULM's website. From this account, you can apply to ULM, check an application status, or review a list of required admission documents (known as "Supplemental Items.")

The Admissions Account creation process takes just a few minutes, and the information required includes providing your name and contact info, academic plans (entry term, major/program, and how you want to take classes: on-campus or online.) You will also need to provide a valid email address, create a password and a security question in the event you forget or lose your password.

Before you create your admissions account, be aware of these admission exceptions:

- a. Not all majors/programs are available 100% online. On-campus students may take a mix of on-campus and online courses. Select the ULM Online application ONLY if you want to earn your degree 100% online.
- b. For ULM's Online Nursing Programs (RN to BSN; Nursing MSN) or Online Education Programs (Curriculum and Instruction; Educational Leadership; and Educational Technology Leadership), <u>apply here</u>.
- c. High school students interesting in earning college credit while still in high school through ULM's **Dual Enrollment Program** (students take college credit courses at their high school) or **Collegiate Program** (students take college credit courses on ULM's campus) will create their admissions account on the <u>Dual Enrollment/Collegiate "Create Account" page</u>.

Once you have created your Admissions Account, there are several different application types to select from, based on the type of student you are — undergraduate or graduate. More information about which application to select is listed below in the <u>"Which Application Do I</u> <u>Choose?"</u> section.

### **CREATE YOUR ACCOUNT**

- 1. Visit <u>ulm.edu/apply</u> and review Steps #1–2, which cover Admissions Criteria/Deadlines and Account Creation. Select the applicable "Create Account" link.
- 2. Enter the information requested. Most fields require an answer.
- 3. Upon successful account creation, a "My Account" screen will load. Your account page allows you to manage all aspects of your ULM admissions process. You can apply for admission, update an unsubmitted application, register for recruiting and admissions events, update your profile, or change your account password.

## WHICH APPLICATION DO I CHOOSE?

To help ensure your application and admissions process goes smoothly, please review the descriptions below so you can select the correct application. Please note that Graduate applications are restricted to students who have earned at least a Bachelor's degree.

#### UNDERGRADUATE ON-CAMPUS

- If you want to earn your Undergraduate degree or a Post-Baccalaureate Certificate oncampus, select the **Undergraduate application**.
- If you are an International student and want to earn your Undergraduate degree oncampus, select the **International Undergraduate application**.

#### **GRADUATE ON-CAMPUS**

- If you want to earn your Graduate degree or a Post-Baccalaureate Certificate in Gerontology on-campus, select the **Graduate application**.
- If you are an International student and want to earn your Graduate degree on-campus, select the International Graduate application.

#### **ULM ONLINE**

- If you want to earn your Undergraduate degree 100% online, select the ULM Online Undergraduate application.
- If you want to earn your Graduate degree 100% online, select the ULM Online Graduate application.

#### DUAL ENROLLMENT/COLLEGIATE

If you are a current high school student and want to take college credit courses . . .

- ... at your high school, select the **Dual Enrollment application**.
- ... at ULM, select the **Collegiate application**.

If you are not sure which application you need or have any other questions, please contact ULM at <u>askace@ulm.edu</u> or 318-342-7777 and we'll be happy to help!

## APPLYING FOR THE TEACHER PRACTIONER ALTERNATIVE CERTIFICATION PROGRAM

1. **Select an application.** Once you have created your ULM Admissions Account or have logged into your account, select "Apply Online" at the top of "My Account" page.

| Return to ulm.edu |                                                                                                    |
|-------------------|----------------------------------------------------------------------------------------------------|
| Log Out           | My Account Application Deadlines Apply Online Events                                                                                                    |
|                   | My Account                                                                                                    |
|                   | Hello Lindsey!                                                                                                    |
|                   | Your account page allows you to manage all aspects of your ULM admissions process. You can apply for admission, up<br>unsubmitted application, register for recruiting and admissions events, update your profile, or change your account pa |
|                   | Have questions or need more information?                                                                                                    |
|                   | Undergraduate applicants: Contact Admissions at <u>admissions@ulm.edu</u> or <u>318-342-5430</u> .<br>Undergraduate International applicants: Contact International Student Services at <u>international@ulm.edu</u> or <u>318</u>           |

2. On the next screen, click the "Undergraduate" application link either from the application description text or from the application button located at the bottom of the screen.

| Return to ulm.edu |                                                                                                    |
|-------------------|----------------------------------------------------------------------------------------------------|
| Log Out           | My Account Application Deadlines Apply Online Events                                                                                                    |
|                   | Apply for Admission                                                                                                    |
|                   | Which application do I choose?                                                                                                    |
|                   | To help ensure your application and admissions process goes smoothly, please review the descriptions below so you can select the correct applicat<br>applications are restricted to students who have earned at least a Bachelor's degree.                                                                                      |
|                   | If you are not sure which application you need, please contact us at <u>askace@ulm.edu</u> or <u>318-342-7777</u> and we'll be happy to help!                                                                                                    |
|                   | UNDERGRADUATE<br>If you want to earn your Undergraduate degree on-campus, select the <u>Undergraduate</u> application.<br>If you are an International student and want to earn your Undergraduate degree on-cambus, select the <u>International Undergraduate</u> applicatio                                                    |
|                   | <b>GRADUATE ON-CAMPUS</b><br>If you want to earn your Graduate degree on-campus, select the <u>Graduate</u> application.<br>If you are an International student and want to earn your Graduate degree on-campus, select the <u>International Graduate</u> application.                                                          |
|                   | <b>ULM ONLINE</b><br>If you want to earn your Undergraduate degree 100% online, select the <u>ULM Online Undergraduate</u> application.<br>If you want to earn your Graduate degree 100% online, select the <u>ULM Online Graduate</u> application.                                                                             |
|                   | For ULM's <b>Online Nursing Programs (RN to BSN; Nursing MSN)</b> or <b>Online Education Programs</b> (Curriculum and Instruction; Educational Le Leadership), apply here.                                                                                                    |
|                   | <b>DUAL ENROLLMENT/COLLEGIATE</b><br>If you are a current high school student and want to take college credit classes at your high school, select the <b>Dual Enrollment</b> application.<br>If you are a current high school student and want to take college credit classes at ULM, select the <b>Collegiate</b> application. |
|                   | Undergraduate International Undergraduate ULM Online Undergraduate ULM Online Graduate Graduate                                                                                                    |

3. **Select an Entry Term**. On the next screen, select an Entry Term and then click the "Submit" button. After a few seconds, the "Undergraduate" application will load.

| Return to ulm.edu<br>Log Out | My Account Application Deadlines Apply Online Events                                                                                                    |
|------------------------------|----------------------------------------------------------------------------------------------------|
|                              | Online Application                                                                                                    |
|                              | Your current choice(s):                                                                                                    |
|                              | <b>AVAILABLE ACADEMIC ENTRY TERMS</b><br>Please select the academic entry term you are eligible for, based on the listing below.<br>If you select an academic entry term that you are not eligible for, you will be placed in the next available term.<br>Available academic entry terms coincide with ULM <u>application deadlines</u> |
|                              | <b>On-campus</b><br>Undergraduate/Graduate: <b>Summer 2018 - Fall 2018 - Spring 2019 - Summer 2019</b><br>International Undergraduate/Graduate: <b>Spring 2019 - Summer 2019</b>                                                                                                    |
|                              | ULM Online<br>Undergraduate/Graduate: Fall 2018 - Spring 2019 - Summer 2019                                                                                                    |
|                              | High School Credit Programs<br>Collegiate: Fall 2018 - Spring 2019 - Summer 2019<br>Dual Enrollment: Fall 2018 - Spring 2019                                                                                                    |
|                              |                                                                                                    |
|                              | Please select an entry term                                                                                                    |
|                              | Entry Term *                                                                                                    |
|                              | Submit                                                                                                    |

- 4. Enter your info into the application. The Undergraduate application has five (5) sections or pages: Personal Info; Demographic Info; Academic Plans; Academic History; and Submit Application. The application should take about 10 minutes to complete. You will need to pay a \$20 application fee upon submission. ULM accepts VISA, MasterCard, Discover or American Express.
- Select the Teacher Practitioner Alternative Certification program: On Page 3 of the application "Academic Plans", select either the Post Baccalaureate Certification: Elementary Education or the Post Baccalaureate Certification: Secondary Education options.

| 3. Academic Plans     | When do you intend to enroll at III M2*                                       |
|-----------------------|-------------------------------------------------------------------------------|
|                       |                                                                               |
| 4. Academic History   | Fall 2019 V                                                                   |
| 5. Submit Application |                                                                               |
|                       | Please select ULM campus *                                                    |
|                       | ULM Campus 🗸                                                                  |
|                       |                                                                               |
|                       | Please select an on-campus<br>Health Studies: Pre-Professional Health Studies |
|                       | History                                                                       |
|                       | Kinesiology                                                                   |
|                       | Management                                                                    |
|                       | Marketing                                                                     |
|                       | Mathematics                                                                   |
|                       | Modern Languages                                                              |
|                       | Music m?                                                                      |
|                       | Political Science                                                             |
|                       | Post-Baccalaureate Certificate: Accounting                                    |
|                       | Post-Baccalaureate Certificate: Accounting Technology                         |
|                       | Post-Baccalaureate Certificate: Computed Tomography                           |
|                       | Post-Baccalaureate Certificate: Computer Information Systems                  |
|                       | Post-Baccalaureate Certificate: Elementary Education                          |
|                       | Post-Baccalaureate Certificate: Mortgage Analytics                            |
|                       | Post-Baccalaureate Certificate: Secondary Education                           |
|                       | Post-Baccalaureate Certificate: Unmanned Aircraft System Management           |

6. **Describe yourself as a student.** Since you already have a college degree, please select one of the three (3) options that best describe you as a returning student:

Transfer: I have attended other universities, but not ULM.Re-Admit: The last university I attended was ULM/NLU.Transfer Re-Admit: I first attended ULM/NLU, then attended other universities or colleges.

*Please do not select First-Time Freshman; Visiting; or SNAP.* That will delay the processing of your application.

|                       | Application for Undergraduate Students - Page 3                                                              |  |
|-----------------------|----------------------------------------------------------------------------------------------------|--|
|                       | Please enter your information in each of the following sections. Fields that are in <b>bo</b>                |  |
|                       | before you can submit this form. Additional questions may become required based d                            |  |
| 1. Personal Info      |                                                                                                    |  |
| 2. Demographic Info   | Enrollment                                                                                                   |  |
| 3. Academic Plans     | When do you intend to enroll at ULM? *                                                                       |  |
| 4. Academic History   | Fall 2019 V                                                                                                  |  |
| 5. Submit Application |                                                                                                    |  |
|                       | Please select ULM campus *                                                                                   |  |
|                       |                                                                                                    |  |
|                       | OLM Campus V                                                                                                 |  |
|                       |                                                                                                    |  |
|                       | Please select an on-campus<br>Undergraduate Program*                                                         |  |
|                       | Post-Baccalaureate Certificate V                                                                             |  |
|                       | This best describes me as a student: *                                                                       |  |
|                       | If you were in a dual enrollment or collegiate program in high school, please select "First-Time Freshman: . |  |
|                       |                                                                                                    |  |
|                       | First-Time Freshman: I have not attended any university or college after high school graduation              |  |
|                       | Transfer: I have attended other universities or colleges, but not ULM                                        |  |
|                       | Transfer Re-Admit: I first attended ULM/NLU and then attended other universities or colleges                 |  |
|                       | Visiting: I want to attend ULM with the intent to return to my current university or college demic ter       |  |
|                       | SNAP: I want to take Undergraduate courses, but I'm not seeking an Undergraduate degree                      |  |
|                       |                                                                                                    |  |
|                       |                                                                                                    |  |

7. Search for your College or University. Please list any Universities and Colleges you attended. You can add up to three (3). Enter the full or partial name of the institution in the School Name search box, then select "Search." You can also search by Country/State/City. Once you locate your institution, make sure you click the "Select" button to lock-in your

| Search to find your College or University                                                                                                    |                 |
|----------------------------------------------------------------------------------------------------|-----------------|
| If your college or university cannot be located by using the School Search tool, click the "I Can't Find My School" checkbox to enter your school . |                 |
| TIP #1 - Avoid using acronyms such as ULM, LSU, ULL, etc., when searching for a college or university.                                              |                 |
| TIP #2 - Once you have located your college or university, make sure you click the "Select" button under the "Results Found" box to lock-in         | n your selectio |
| School Name (full or partial)                                                                                                    |                 |
| University of Louisiana                                                                                                    |                 |
| Country                                                                                                    |                 |
| Select Country                                                                                                    |                 |
| City (full or partial)                                                                                                    |                 |
|                                                                                                    |                 |
| Search                                                                                                    |                 |
|                                                                                                    |                 |
| Results Found:                                                                                                    |                 |
| University of Louisiana at Monroe (Monroe, Louisiana, United States) $\sim$                                                                         |                 |
|                                                                                                    |                 |
| Select                                                                                                    |                 |

selection.

 Submit your application. To successfully submit your application, make sure to select "Yes" for the three (3) Certify questions. The Certification questions should be pre-set as "Yes." Entry your full legal name in the "Electronic Signature" box and then click "Submit Application."

| 5. Submit<br>Application  | Cartification                                                                                                    |
|---------------------------|----------------------------------------------------------------------------------------------------|
|                           | Upon submission of this application, you acknowledge and agree to the certification statements below:                                                                                                    |
|                           | Do you certify the following? •<br>I understand that once my application has been submitted it may NOT be altered in any way.<br>③ Yes O No                                                                                                    |
|                           | Do you certify the following? •                                                                                                    |
|                           | Loetty that all information given within this application is accurate and complete. I authorize the University of Louisian Advonce (LUAR) to verify any information I have provided. I certify<br>any fashingtion or intentional initiasion of any information on this application may result in the rejection of my application, withdrawal of any offer of acceptance, cancellation of enrollment,<br>or appropriate disciplinary action.                                                                                                    |
|                           | Conservation is a real to more OC-FO imaginity and example of the subpretence from income imaculation, treated and example of the subpretence of the subpretence o |
|                           |                                                                                                    |
|                           | Do you certify the following? •<br>I understand that an offer of admission is conditional, pending receipt of final transcripts showing work comparable in quality to that upon which the offer was based.<br>③ Yes O No                                                                                                    |
|                           | Type your full legal name in the "Electronic Signature" box to confirm that the application you have filled out is your own work and the<br>information is factually true. Once you type in your full legal name, this will count as your electronic signature.                                                                                                    |
|                           | Electronic Signature * Signature Date * Undsey TESTWikerson 7/18/2018                                                                                                    |
| Save Application Previous | Page Submit Application                                                                                                    |

9. Verify the info on the Payment Information screen is correct, as this info will transfer to the payment screen where your credit card info is entered.

Click the "Next" button. You will be redirected to ULM's third-party payment provider, TouchNet.

| First Name*         | Last Name *     |
|---------------------|-----------------|
| Lindsey             | TESTWilkerson   |
| Address *           |                 |
| 1305 Spencer Avenue |                 |
| Address (cont)      |                 |
| City *              | State/Province  |
| Monroe              | Louisiana       |
| Zip/Postal Code     | Country         |
| 71201               | United States ~ |
| Email Address*      | Home Phone      |
|                     |                 |

10. **Pay the \$20 application fee.** ULM accepts VISA, MasterCard, Discover and American Express.

Once you have successfully paid your application fee, you will receive an email acknowledgment from ULM on your successful application submission to the Teacher Practitioner Alternative Certification Program!

| The University of Louisiana                                                                                                    | Student Account Services   Ask for Help<br>Session Timeout                                                                                                    |
|----------------------------------------------------------------------------------------------------|----------------------------------------------------------------------------------------------------|
| Payment amount:       \$20.00         Payment method:       Credit or Debit Card         Credit or Debit Card - We accept the following credit and debit cards.         Image: Image: Im | Account Information *Indicates required fields *Card account number: xxxxxxxxxxx *Name on card:  *Card expiration date: 07 \qquad 2019 \qquad  *Security code: (What is this?)                                                                                                    |
|                                                                                                    | Cardholder Billing information   My billing address is international   *Billing address:   Billing address line two:   Billing address line two:   *City:   Monroe   *State/Province:   Louisiana (LA)   *Postal code:   71201   *Country:   UNITED STATES   Email: (Receipt will be sent to this address)   Email: (Receipt will be sent to this address) |
| ©2018 TouchNet® A Global Payments Company   All rights reserved.   Priv                                                                                                    | acy Statement                                                                                                    |

11. Have a Promo Code? If you received a Promo Code from ULM, enter the Promo Code in the Promo Code box on the Application Payment screen.

| Return to ulm.edu |                                                      |
|-------------------|------------------------------------------------------|
| Log Out           | My Account Application Deadlines Apply Online Events |
|                   |                                                      |
|                   | Application Payment                                  |
|                   | Submit Payment                                       |
|                   | Summary of Charges                                   |
|                   | Undergraduate Application Fee<br>\$20.00             |
|                   | Promo Code                                           |
|                   |                                                      |
|                   | Apply Code                                           |

12. Active the Promo Code. Click the "Apply Code" button to activate the Promo Code and set the application fee to \$0.00.

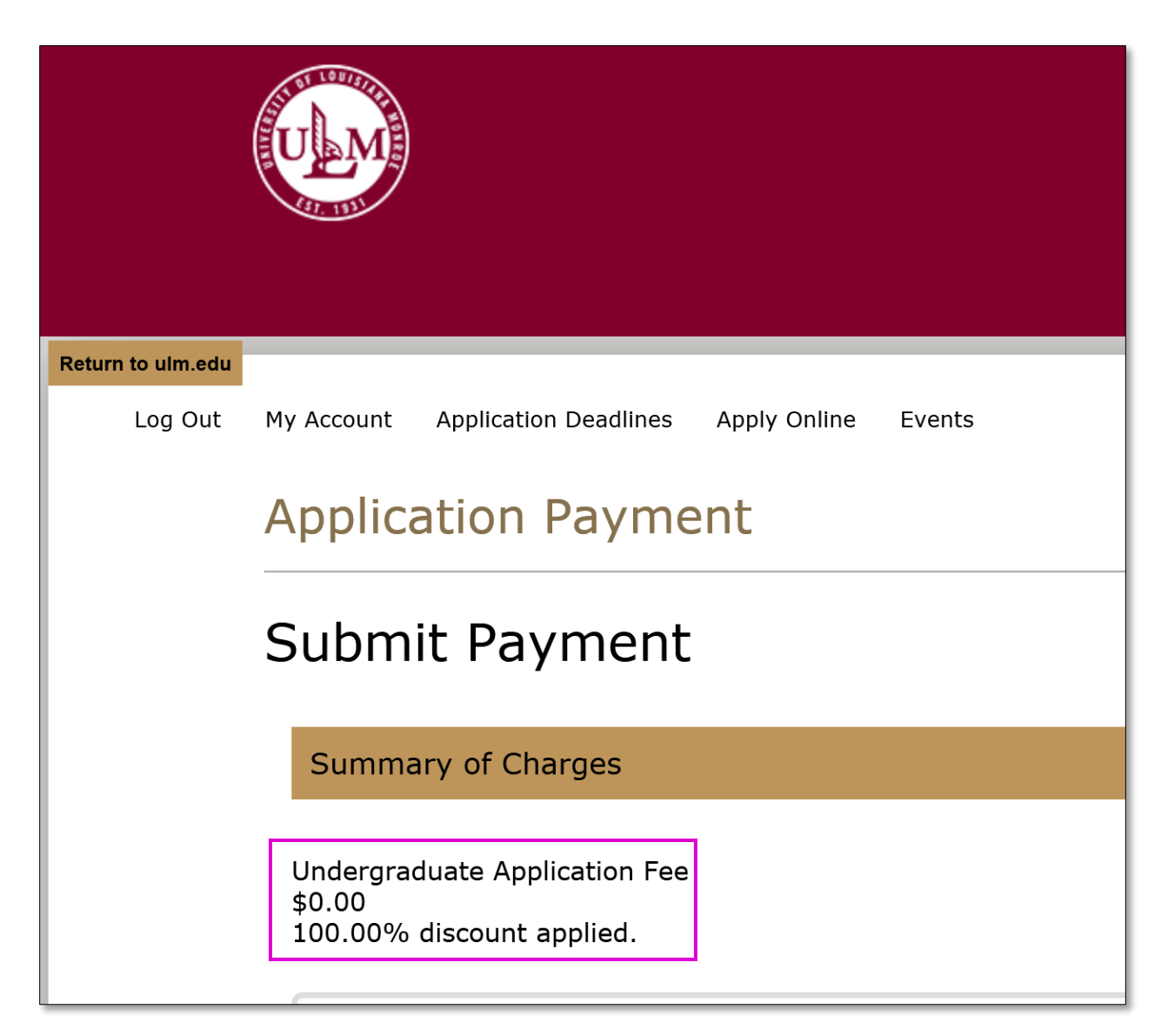

13. **Submit the Application.** Click the "Next" button as shown in Step 9. Your application will be submitted to ULM, and in a few minutes, you will receive an email acknowledgment from ULM on your successful application submission to the Teacher Practitioner Alternative Certification Program!